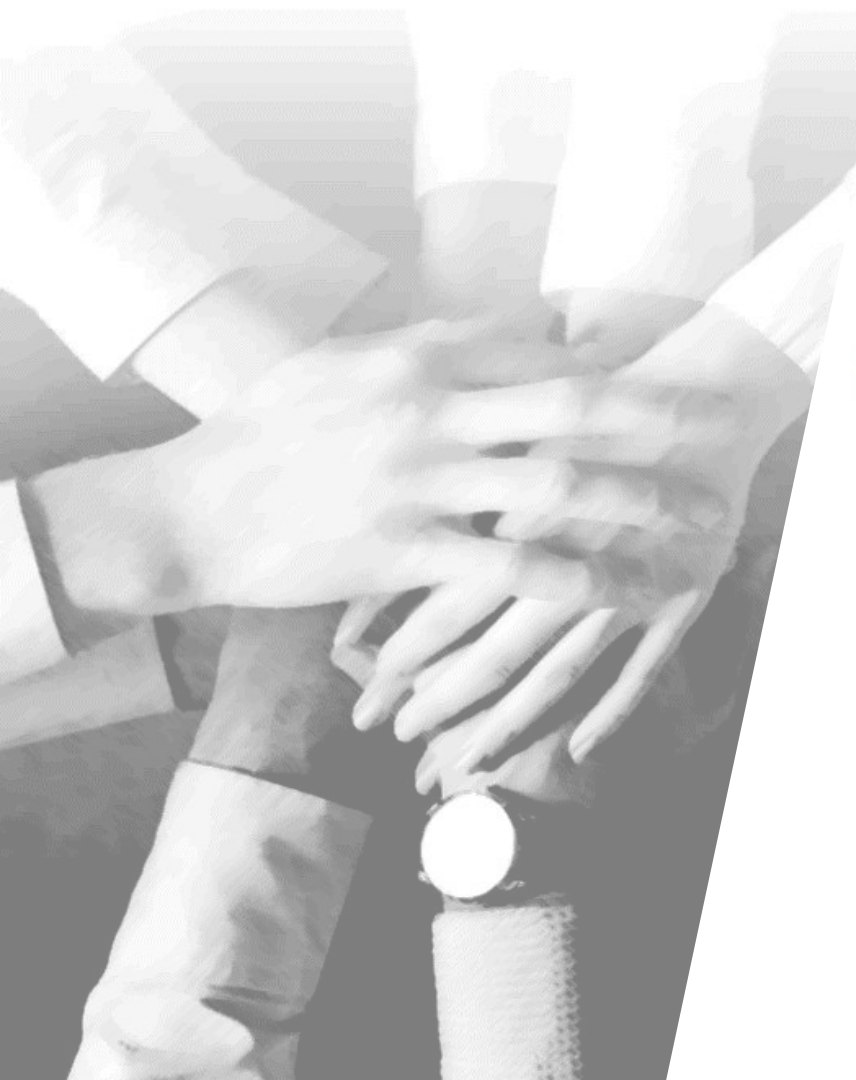

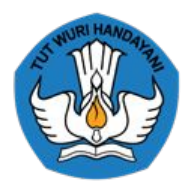

#### KEMENTERIAN PENDIDIKAN, KEBUDAYAAN, RISET, DAN TEKNOLOGI

#### Konfirmasi Kesediaan *Piloting* PPG bagi Guru Tertentu Tahun 2024

Tim SIMPKB GTK Kemdikburistekdikti

## **SIMPKB PPG**

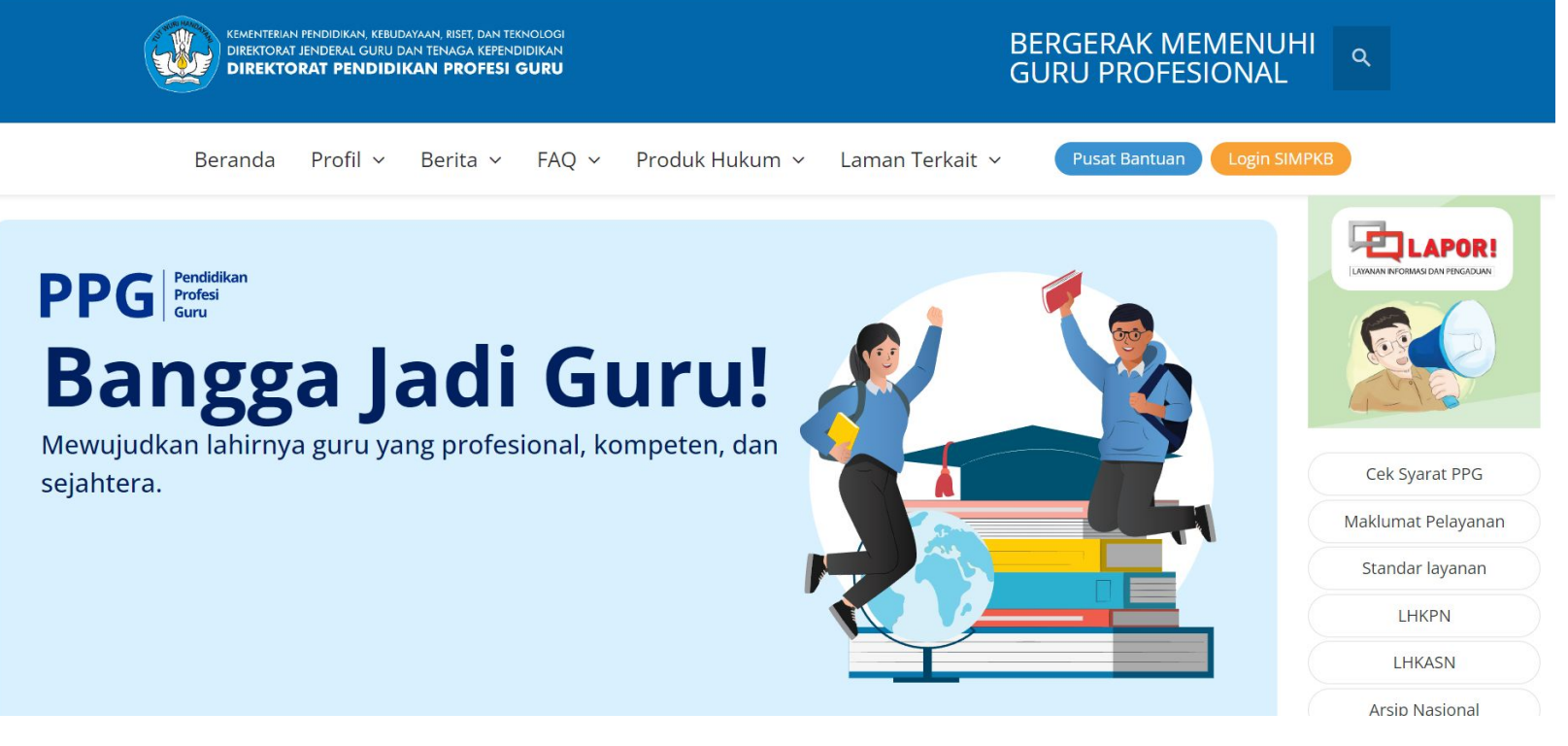

#### https://ppg.kemdikbud.go.id/

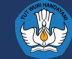

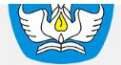

#### Portal Layanan Program GTK Kemendikbud

Di bawah ini merupakan kumpulan jalan pintas menuju ke masing-masing aplikasi Program GTK Kemendikbud

|  | Q Pencarian Data GTK                                                                                                    | ≗ Regi | istrasi Akun GTK                                                                                                    |   |
|--|----------------------------------------------------------------------------------------------------|--------|----------------------------------------------------------------------------------------------------|---|
|  | SIMPKB - Admin / Personal<br>Merupakan aplikasi induk dalam manjemen<br>pengembangan keprofesian dan berkelanjutan<br>Đ Masuk           |        | Uji Kompetensi Baru<br>Program yang digunakan untuk pengukuran dan<br>penilaian dalam rangka menduduki jenjang jabatan<br>setingkat lebih tinggi<br>Portal f. Masuk (Login) |   |
|  | PPG bagi Guru Tertentu<br>Merupakan aplikasi yang menunjang dalam kegiatan<br>Pendidikan Profesi Guru bagi Guru Tertentu<br>Portal Asuk |        | PPG bagi Calon Guru<br>Merupakan aplikasi yang menunjang dalam kegiatan<br>Pendidikan Profesi Guru bagi Calon Guru                                                          |   |
|  | <b>Guru Penggerak</b><br>Anlikaci salaksi untuk Fasilitator Dandamning dan                                                              |        | Sekolah Penggerak<br>Anlikasi salaksi untuk program Sakolah Danggarak                                                                                                    | ? |

#### https://gtk.belajar.kemdikbud.go.id/

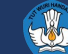

### Tata Cara Konfirmasi Kesediaan

### **Akses Portal PPG**

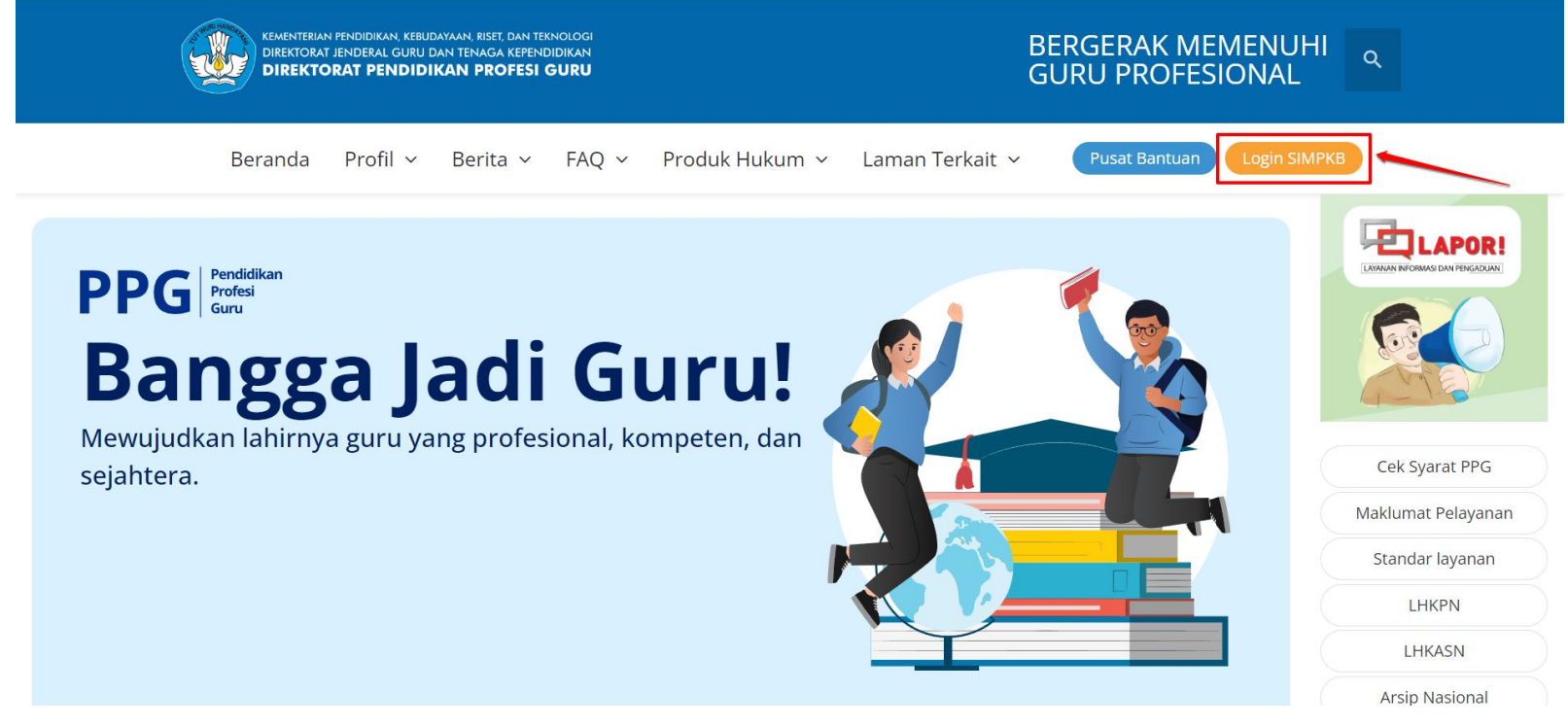

#### https://ppg.kemdikbud.go.id/

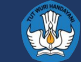

### Login menggunakan Akun SIMPKB

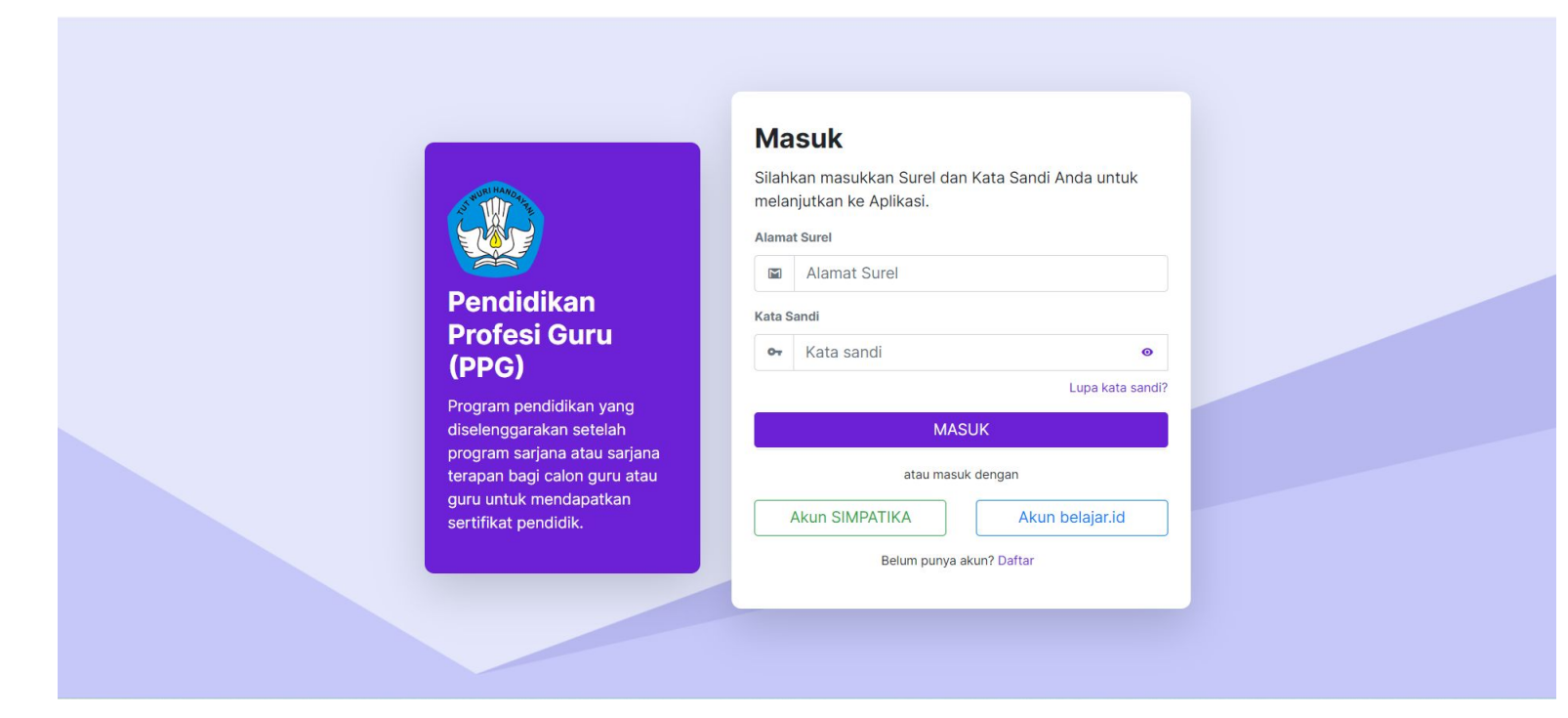

- 1. Masukkan SIMPKB ID dan Kata Sandi akun Anda
- 2. Klik tombol Masuk

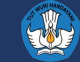

### Pop up konfirmasi Kesediaan

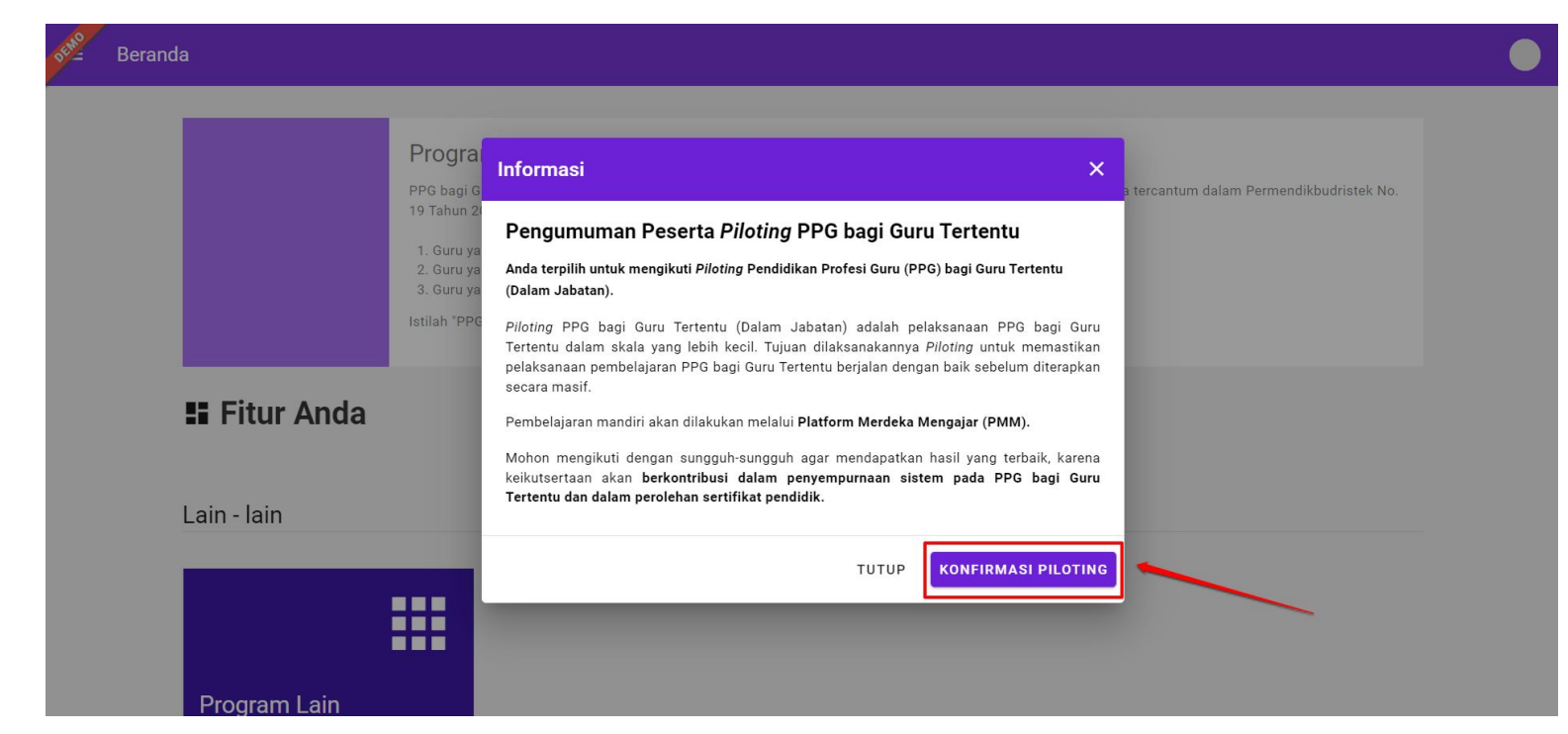

Bagi guru yang mendapat kesempatan pada *piloting* PPG bagi Guru Tertentu akan mendapatkan tampilan pop up konfirmasi kesediaan sebagaimana tertampil di atas, silakan klik **Konfirmasi** *Piloting* 

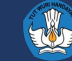

#### Informasi Penempatan Perkuliahan

|              |                                                                         | Informasi Piloting PPG                                                                                                    | bagi Guru Tertentu                                                                                                    | ×                          |                              |
|--------------|-------------------------------------------------------------------------|----------------------------------------------------------------------------------------------------|----------------------------------------------------------------------------------------------------|----------------------------|------------------------------|
|              | Prog<br>PPG ba<br>19 Tahu<br>1. Guri<br>2. Guri<br>3. Guri<br>Istilah 1 | Kepada Yth. Bapak/Ibu IN<br>Anda merupakan kandida<br>yang telah lulus Seleksi A<br>kriteria <i>Piloting</i> . Silakan m<br>kesediaan Bapak/Ibu dala<br>Informasi Penempatan Pe | I <b>DARWATI</b><br>t peserta <i>Piloting</i> PPG bagi Guru Tertentu (Dalam Jaba<br>dministrasi pada periode sebelumnya dan termasuk d<br>nelakukan konfirmasi pendaftaran untuk menyatakan<br>im mengikuti <i>Piloting</i> PPG bagi Guru Tertentu.<br><b>erkuliahan</b> | _^<br>atan) cantum<br>alam | dalam Permendikbudristek No. |
|              | istian                                                                  | Nama                                                                                                    | : INDARWARI                                                                                                    |                            |                              |
| E Fitur Anda |                                                                         | Bidang Studi                                                                                                    | : Pendidikan Guru Sekolah Dasar (PGSD)                                                                                                    | - 88                       |                              |
|              |                                                                         | LPTK Penempatan                                                                                                    | : Universitas Katolik Widya Mandala Surabaya                                                                                                    | - 18                       |                              |
| Loin Join    |                                                                         | Akun belajar.id                                                                                                    | : indarwari990@guru.sd.belajar.id                                                                                                    | _                          |                              |
|              |                                                                         | Persyaratan Keaktifan DA                                                                                                    | PODIK                                                                                                    |                            |                              |
|              |                                                                         | Terdata Aktif di DAPODIK                                                                                                    | : Status Aktif DAPODIK                                                                                                    |                            |                              |
|              |                                                                         |                                                                                                    |                                                                                                    | RSEDIA                     |                              |

Sistem menampilkan informasi penempatan perkuliahannya, silakan klik **Bersedia** apabila guru bersedia mengikuti *piloting* PPG bagi Guru Tertentu Tahun 2024 atau klik Tidak Bersedia mengikuti *piloting* PPG bagi Guru Tertentu Tahun 2024.

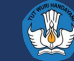

#### **Peserta Tidak Bersedia**

|               | Informasi P<br>Prog                                          | Piloting PPG bagi Guru Tertentu X                                                                                                    |
|---------------|--------------------------------------------------------------|----------------------------------------------------------------------------------------------------|
|               | PPG ba<br>19 Tahu<br>1. Gur<br>2. Gur<br>3. Gur<br>Istilah * | Kami menghargai keputusan Anda untuk tidak mengikuti program <i>Piloting</i><br>PPG bagi Guru Tertentu. Mohon tuliskan alasan Anda memilih untuk tidak<br>mengikuti program ini.<br>Alasan Tidak Bersedia *<br>Tuliskan Alasan Tidak Bersedia |
| Si Fitur Anda |                                                              | Konfirmasi Kata Sandi Anda *                                                                                                    |
| Lain - lain   |                                                              | Bersedia mengikuti PPG bagi Guru Tertentu di kesempatan selanjutnya ?<br>Ya O Tidak                                                                                                    |
|               |                                                              | KEMBALI SIMPAN                                                                                                    |

Apabila peserta tidak bersedia akan diminta mengisi alasan tidak bersedia, kata sandi dan kesediaan mengikuti data di periode berikutnya

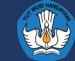

#### Peserta Bersedia

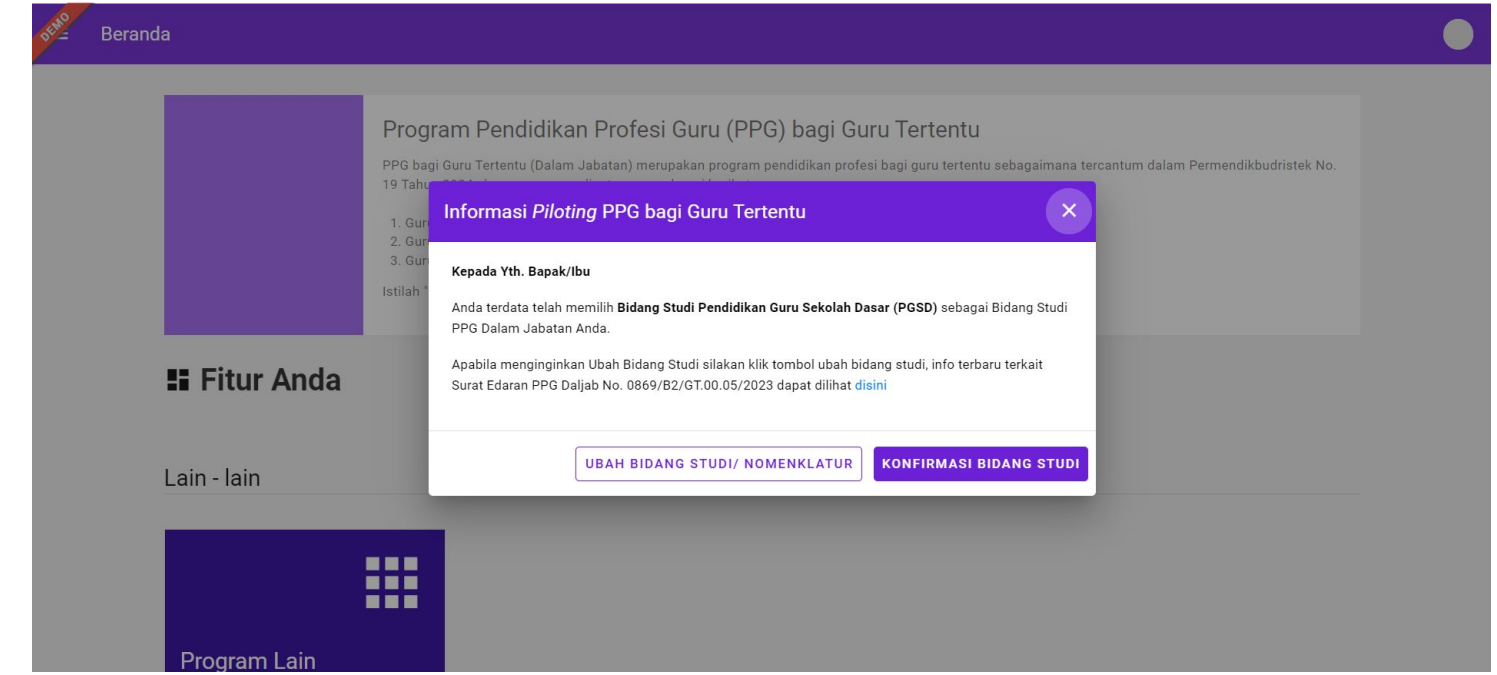

Selanjutnya akan diminta untuk melakukan konfirmasi bidang studinya, silakan pilih **Konfirmasi Bidang Studi** apabila akan melanjutkan dengan bidang studi sesuai pada pendaftaran sebelumnya dan pilih **Ubah Bidang Studi** apabila akan berganti bidang studi. Apabila memilih ubah bidang studi maka akan dianggap **Tidak Bersedia** dan harus melakukan pendaftaran kembali dari awal

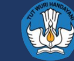

### Peserta Melengkapi Profil

| office | Beranda      | Program Pendidikan Profesi Guru (PPG) bagi Guru Tertentu                                                                                                    |
|--------|--------------|----------------------------------------------------------------------------------------------------|
|        |              | PPG bagi Guru Tertentu (Dalam Jabatan) merupakan program pendidikan profesi bagi guru tertentu sebagaimana tercantum dalam Permendikbudristek No.<br>19 Tahu<br>1. Gur<br>2. Gur |
| l      | 👪 Fitur Anda | 3. Gun<br>Istilah Anda telah melakukan konfirmasi bidang studi PPG Anda. Mohon lengkapi<br>data Anda dengan klik tombol Lengkapi Profil.                                         |
| l      | Profil       | LENGKAPI PROFIL                                                                                                    |
|        | Biodata Diri |                                                                                                    |

1. Setelah melakukan konfirmasi Anda akan diminta melengkapi data tambahan pada profil Anda (Biodata Diri)

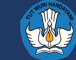

### Peserta Melengkapi Data Tambahan

| 085225227893                                      | 085225227893                        |                                     |
|---------------------------------------------------|-------------------------------------|-------------------------------------|
| Data Tambahan                                     |                                     |                                     |
| Disabilitas                                       | Agama DAPODIK                       | Kristen Advent                      |
| <mark>Belum dilengkapi/diisi</mark>               | Kristen                             | Belum dilengkapi/diisi              |
| Email Belajar.id<br><mark>Belum mentautkan</mark> |                                     |                                     |
| Nama Ibu Dapodik                                  | NIK Ibu                             | Pekerjaan Ibu                       |
| Darmini                                           | Belum dilengkapi/diisi              | <mark>Belum dilengkapi/diisi</mark> |
| Pendidikan Ibu                                    | Penghasilan Ibu                     | Tanggal Lahir Ibu                   |
| <mark>Belum dilengkapi/diisi</mark>               | <mark>Belum dilengkapi/diisi</mark> | -                                   |
| Nama Ayah                                         | NIK Ayah                            | Pekerjaan Ayah                      |
| <mark>Belum dilengkapi/diis</mark> i              | Belum dilengkapi/diisi              | <mark>Belum dilengkapi/diisi</mark> |
| Pendidikan Ayah                                   | Penghasilan Ayah                    | Tanggal Lahir Ayah                  |
| <mark>Belum dilengkapi/diisi</mark>               | <mark>Belum dilengkapi/diisi</mark> | -                                   |
| Nama Kontak Darurat                               | Telepon Kontak Darurat              | Hubungan Kontak Darurat             |
| Belum dilengkapi/diisi                            | Belum dilengkapi/diisi              | Belum dilengkapi/diisi              |
| Catatan:                                          |                                     |                                     |

1. Klik tombol **lengkapi** pada bagian **Data Tambahan** 

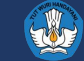

#### **Beranda Peserta**

| × Ubah |                   |                    | SIMPAN |
|--------|-------------------|--------------------|--------|
|        | Tambahan          |                    |        |
|        | Disabilitas       | Kristen Advent     |        |
|        | Disabilitas 👻     | 🔿 Ya 🔿 Tidak       |        |
|        | Data Ibu          |                    |        |
|        | Nama Ibu *        | NIK Ibu            |        |
|        | Darmini           | NIK Ibu            |        |
|        | Pekerjaan Ibu     | Pendidikan Ibu     |        |
|        | Pekerjaan Ibu     | Pendidikan Ibu     |        |
|        |                   |                    |        |
|        | Penghasilan lou   | Tanggai Lanir Ibu  |        |
|        | i enginasian Du   | runggu Lumi izu    |        |
|        | Data Ayah         |                    |        |
|        | Nama Ayah         | NIK Ayah           |        |
|        | Nama Ayah         | NIK Ayah           |        |
|        | Pekeriaan Avah    | Pendidikan Avah    |        |
|        | Pekeriaan Avah    | Pendidikan Avah    |        |
|        |                   |                    |        |
|        | Penghasilan Ayah  | Tanggal Lahir Ayah |        |
|        | Penghasilan Ayah  | Tanggal Lahir Ayah |        |
|        | Kontak Darurat    |                    |        |
|        | Nama Kontak       | Telepon Kontak     |        |
|        | Nama Kontak       | Telepon Kontak     |        |
|        | Hubungan Kontak   |                    |        |
|        | Hubungan Kontak 👻 |                    |        |
|        |                   |                    |        |

1. Lengkapi Data Tambahan kemudian klik Simpan

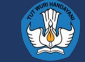

### Peserta Mengajukan Data Pendaftaran

| <b>⊡</b><br>FOTO | Biodata Diri<br>Pastikan Anda melengkapi biodata diri Anda dan prasyara<br>jika biodata diri dan prasyarat kelengkapan data Anda su | at kelengkapan data di bawah. Selanjutnya, klik tombol Ajukan Berkas<br>Jah lengkap! |
|------------------|----------------------------------------------------------------------------------------------------|--------------------------------------------------------------------------------------|
| 4X6              | Status                                                                                                    |                                                                                      |
| 770              | Prasyarat Kelengkapan Data                                                                                                    | Status / Pemenuhan                                                                   |
|                  | Biodata Diri                                                                                                    | Ø                                                                                    |
|                  | Linieritas S1/D4 dengan Bidang Studi PPG dan Pindaian Ijazah                                                                        | <b>Ø</b>                                                                             |
|                  | Bidang Studi PPG                                                                                                    | <b>Ø</b>                                                                             |
|                  | Arsip Berkas Pendukung Periode Sebelumnya                                                                                           | 0                                                                                    |
|                  | Keterangan Status :<br>Status syarat sudah dilengkapi/diisi<br>Status syarat Wajib dilengkapi/diisi, namun belum dilengkapi/diisi   |                                                                                      |
|                  |                                                                                                    |                                                                                      |
|                  | Pastikan Anda melengkani semua Prasvarat Kelengkanan Da                                                                             | ata agar dapat melakukan proses pengajuan berkas                                     |

- 1. Apabila data tambahan sudah lengkap, maka tombol Ajukan Berkas akan aktif.
- 2. Klik Ajukan Berkas untuk melakukan submit data tambahan Anda

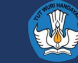

### Peserta Berhasil Konfirmasi dan Melengkapi Data

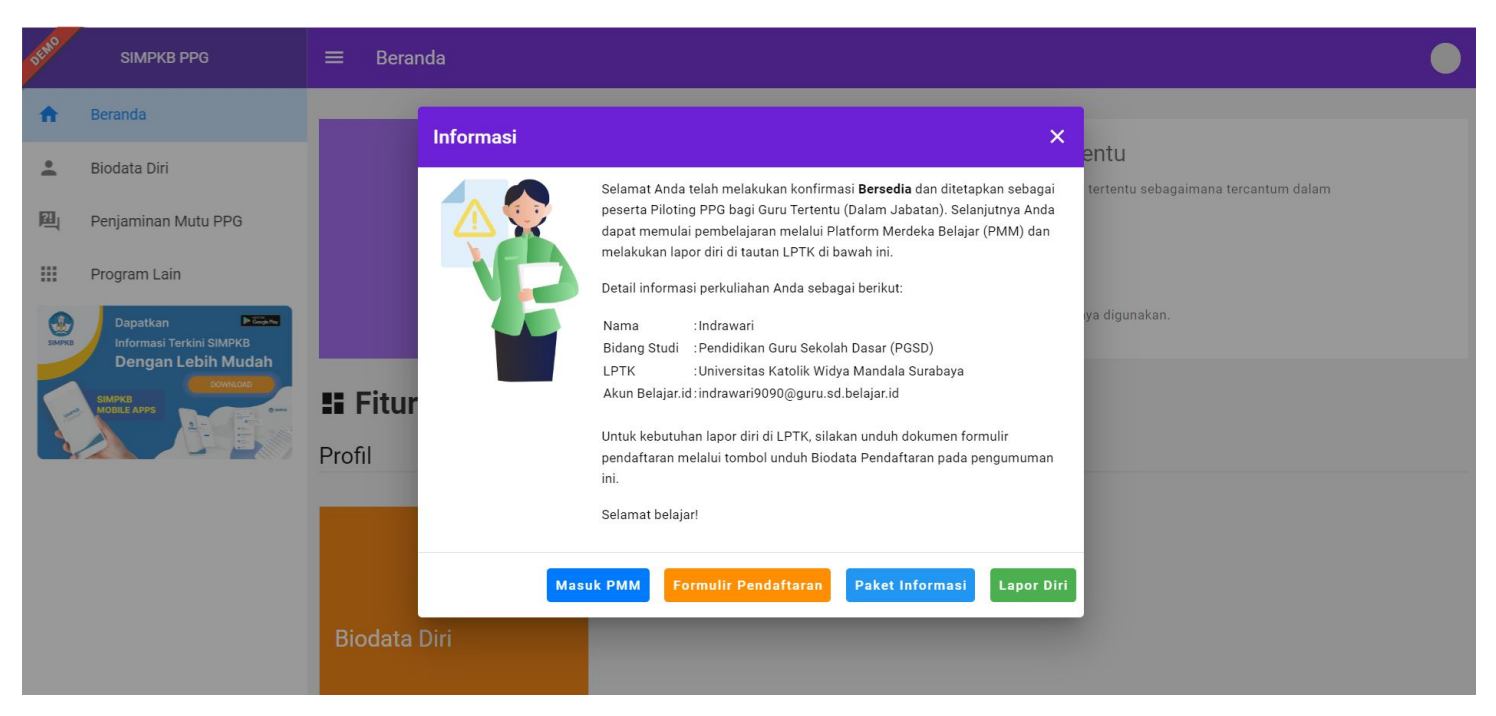

Apabila semua data sudah dilengkapi dan sudah diajukan maka peserta bisa melanjutkan proses **lapor diri di LPTK** dan Pembelajaran melalui **Platform Merdeka Mengajar (PMM)** 

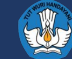

# **TERIMA KASIH**

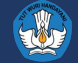